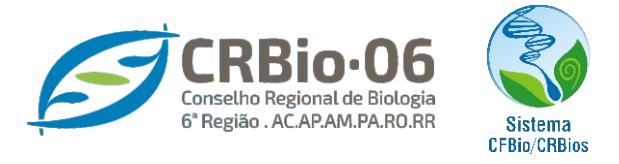

f crbiologia06 🛛 👩 crbio.06 🔰 crbio06 🕞 c/crbio06tv

# **TUTORIAL PARA CRIAR ASSINATURA DE E-MAIL**

Após acessar a sua conta de e-mail em <u>http://webmail.crbio06.gov.br</u>, clique na ▼SETINHA no canto superior direito da tela.

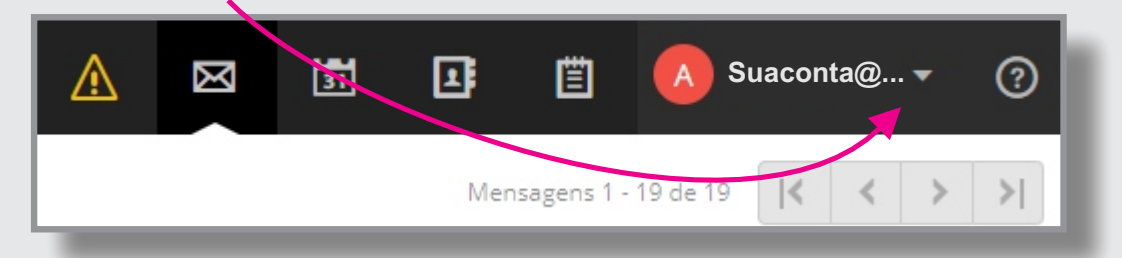

2. Após clicar na vetinha, escolha a opção EDITAR ASSINATURA

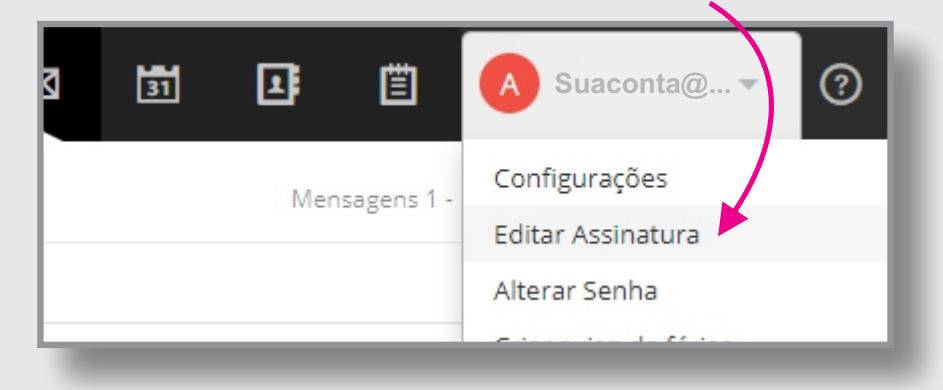

**3.** Essa é a tela destinada à sua assinatura de e-mail. Comece por clicar no botão **DESATIVADO** para **ATIVAR** sua assinatura de e-mail.

| Configurações                 | Salvar Cancelar                                                 |
|-------------------------------|-----------------------------------------------------------------|
| Perfil v<br>Meus dados        | Assinatura de e-mail<br>Crie uma assinatura para adicionar as m |
| Assinatura de e-mail<br>Senha | Assinatura de e-mai<br>Adicionar assinatura<br>Sempre           |
| Filtros e Regras              | Calibri • 12pt Ativado                                          |
| Pastas >                      | Sempre                                                          |
| Dreferências de caiva         |                                                                 |

# 4. OPÇÃO 1: COPIE O CÓDIGO (Ctrl+C) abaixo para a área de transferência

## **OPÇÃO 2**: Se preferir, **clique no link** a seguir e **copie todo o conteúdo**: https://www.crbio06.gov.br/docs/codigo-assinatura-e-mail.html

### INÍCIO DO CÓDIGO >>>

<img src="https://www.crbio06.gov.br/docs/marca/CRBio-06-MARCA-ASSINATURA-E-MAIL.png" width="320" height="128"><br> <font size="3" face="Arial"> <strong>Nome Completo do Conselheiro / Funcionário</strong> </font><br> <font size="2" face="Arial"> <strong>Função</strong> </font><br> <font size="2" face="Arial"> Fone: +55(92) 0000-0000 | Celular: 00000-0000 </font><br> <font size="2" face="Arial"> <a href="https://www.crbio06.gov.br" target=" blank">www.crbio06.gov.br</a></font><br><br> <font size="1" face="Arial"> Esta mensagem, incluindo os seus anexos, destinatários e remetentes, contém informações destinadas a indivíduo e propósito específicos, e é protegida por lei. Caso você não seja o citado indivíduo, deve apagar esta mensagem e avisar imediatamente o remetente. É terminantemente proibida a utilização, acesso, cópia ou divulgação não autorizada das informações presentes nesta mensagem, sem autorização expressa do remetente. As informações contidas nesta mensagem e em seus anexos podem ser confidenciais e são de responsabilidade de seu autor, não representando ideias, opiniões, pensamentos ou qualquer forma de posicionamento por parte do CRBio-06 - Conselho Regional de Biologia 6ª Região.</font><br> <font size="2" face="Arial"> Só imprima se for inevitável. Ajude a preservar o meio ambiente. </font><br><font size="2" face="Arial"> CONSULTE SEMPRE UM BIÓLOGO! </font>

#### <<< FIM DO CÓDIGO

5. Ainda na janela de assinatura, clique no botão **CÓDIGO FONTE** à direita da barra de ferramentas do campo destinado à assinatura.

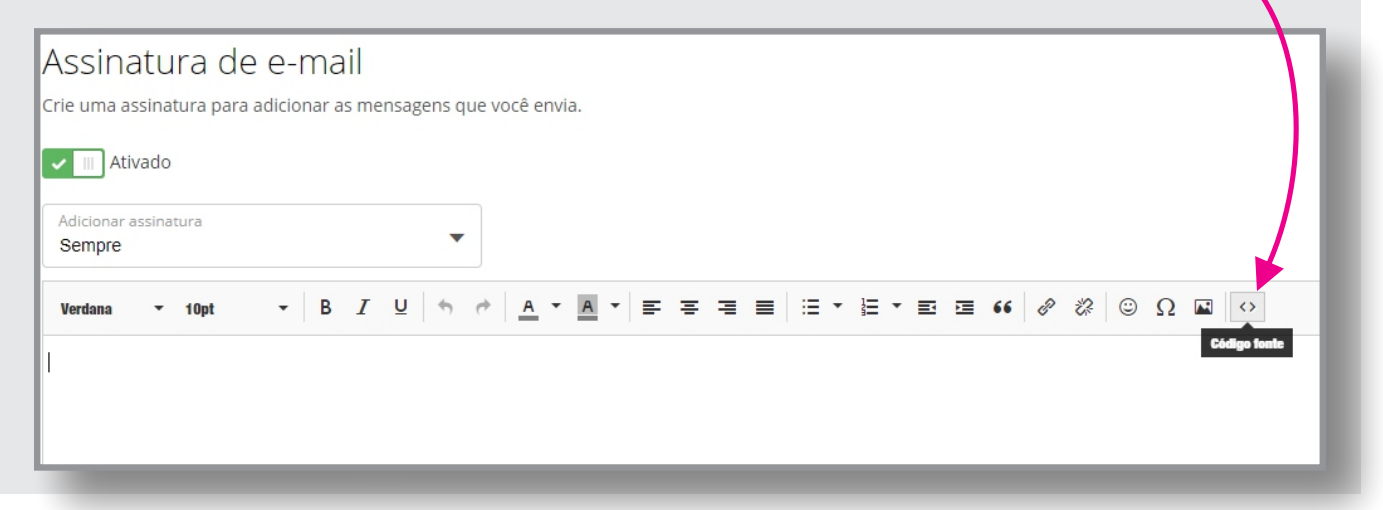

6. Uma nova janela (popup), com o título dr CÓDIGO FONTE, vai abrir no centro da sua tela. COLE (Ctrl+V) o conteúdo da área de transferência na janela CÓDIGO FONTE, depois CLIQUE EM OK.

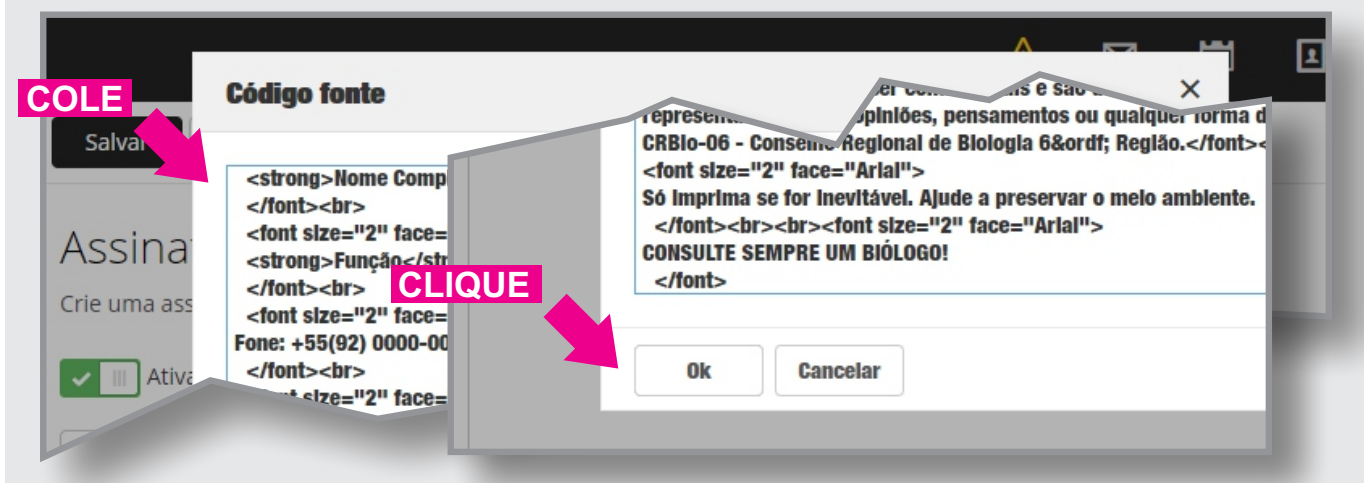

7. Após colar e clicar OK, a janela do CÓDIGO FONTE se fechará automaticamente. A sua assinatura está quase pronta. Agora é só substituir os DADOS EXEMPLO, por SEUS DADOS.
Os dados selecionados ficarão com fundo azul IMPORTANTE: Selecione uma linha de cada vez.

| Ē                                                                                                    | CRBio-06<br>Conselho Regional de Biologia<br>6° Região . AC.AP.AM.PA.RO.RR                                                                                                   |  |
|----------------------------------------------------------------------------------------------------|----------------------------------------------------------------------------------------------------|--|
| Nome Completo do Conselheiro / Funcionário<br>Função<br>Fone: +55(92) 0000-0000   Celular: 00000-0000<br>www.crbio06.gov.br |                                                                                                    |  |
| Esta mensagem, i<br>apagar esta mens                                                                                        | Esta mensagem, incluindo os seus anexos, destinatários e remetentes, contém informaçã<br>apagar esta mensagem e avisar imediatamente o remetente. É terminantemente proibida |  |

 8. Após concluir tudo, CLIQUE EM Salvar
Salvar Cancelar
Crie uma assinatura para adicionar as mensagens que voc

**OBSERVAÇÃO:** Quem utiliza programas de gerenciamento de e-mail, como o **Outlook**, ou **Thunderbird**, é necessário apenas COPIAR E COLAR o código HTML.

Para mais informações: (92) 98417-2620 - e-mail: assecom@crbio06.gov.br